## Dynamische Web-Dokumente mit PHP Teil 3: PHP und MySQL

Dr. Wolfgang Riedel, TU Chemnitz, URZ

Zi. 1/B301b, Tel.: 1422, E-Mail: w.riedel@hrz

Stand: 29. März 2012

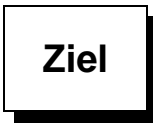

- > Entwicklung von Webseiten mit dynamischem Inhalt
- Inhalt kommt aus einer Datenbank
- > Daten sollen auch änderbar sein
- häufigste Lösung: PHP + MySQL

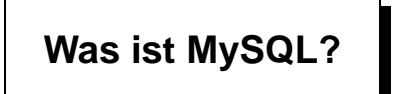

- relationales Datenbank-Management-System
   d.h. Anlegen, Nutzen und Verwalten von Datenbanken beliebigen Inhalts
- basiert auf SQL-Standard ("Structured Query Language")
- ► Client-Server-Architektur
- > "Väter": David Axmark, Allan Larsson, Michael "Monty" Widenius
- > dann: verwaltet und weiterentwickelt durch die Firma MySQL AB
- $\blacktriangleright$   $\Rightarrow$  Sun Microsystems  $\Rightarrow$  Oracle
- > populärste freie Datenbanksoftware, mehrere Millionen Installationen
- ► aktuell: Version 5.1

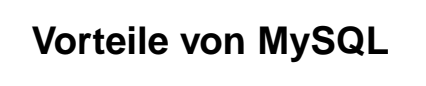

- ► stabile, sichere Software
- ► einfach zu bedienende Klienten
- Schnittstellen zu vielen Programmiersprachen, insbesondere Skriptsprachen im Web-Umfeld
- existiert f
  ür verschiedenste Plattformen
- ► duale Lizenz: GPL und kommerziell

## Dokumentation, weitere Informationen

- MySQL-Homepage www.mysql.com (mit Online-Doku)
- Diverse Bücher (meist Englisch)
- Stepken: "MySQL Datenbankhandbuch" www.little-idiot.de/mysql
- Tutorium "MySQL, phpMyAdmin und PHP" http://v.hdm-stuttgart.de/~riekert/lehre/php/mysql\_php.html
- ► RRZN-Handbücher im Nutzerservice:
  - > "SQL (Grundlagen)", "MySQL (Administration)"
  - > "PHP (Grundlagen)", "PHP (Fortgeschrittene Techniken)"
- ► URZ-Kurs "MySQL"

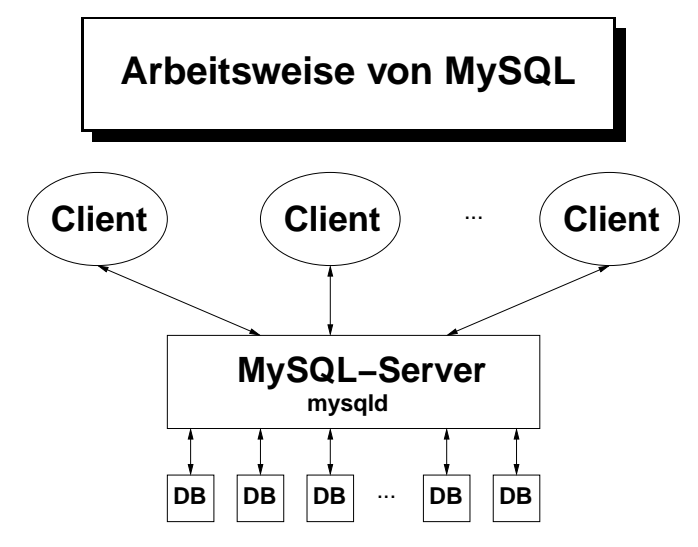

In der URZ-Infrastruktur (MySQL-Server Version 5.0.77):

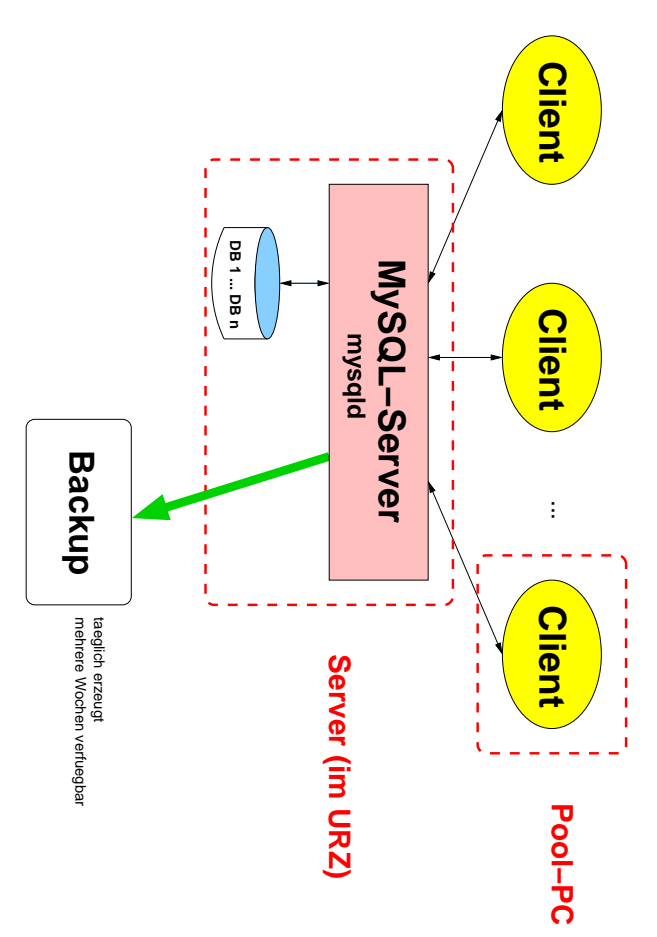

kein direkter Zugriff von außerhalb der TU-Domäne! Ausnahme (indirekt): Webserver

Was ist ein "Client"?

► Kommandozeilenprogramm

% mysql (aus /usr/bin)

bzw.

C:\Programme\MySQL\MySQL Server n.n\bin\mysql.exe (oder aus Startmenü – Problem: Parameterübergabe)

- ► "komfortables" Programm
- ► Web-Applikation
- ≻ ...

in der praktischen Anwendung: nur Variante 2 + 3 jetzt: Variante 1, um Zusammenhänge besser zeigen zu können

## Erster Aufruf der Software (Linux)

```
% mysql
```

#### Ergebnis:

```
ERROR 2002: Can't connect to local MySQL server through socket 
'/var/lib/mysql/mysql.sock' (2)
```

→ auf diesem Rechner läuft kein MySQL-Server (lokal)

% mysql -h mysql[.hrz.tu-chemnitz.de]

Ergebnis:

```
ERROR 1045: Access denied for user: 'otto@tacco.hrz.tu-chemnitz.de' (Using password: NO)
```

→ otto hat keinen Zugriff, wir müssen einen "geeigneten" Nutzer verwenden

% mysql -h mysql -u *db-nutzer* -p*passwort* % mysql -h mysql -u *db-nutzer* -p

Ergebnis nun:

```
Welcome to the MySQL monitor. Commands end with ; or \g.
Your MySQL connection id is 123 to server version: 3.23.56
Type 'help' for help.
mysql>
```

### **Erste Kommandos:**

Liste von - wichtigen - SQL-Kommandos:

```
mysql> help;
MySQL commands:
Note that text commands must be first on line and end with ';'
help (\h) Display this help.
? (\?) Synonym for 'help'.
clear (\c) Clear command.
connect (\r) Reconnect to the server.
...
```

Liste aller vorhandenen Datenbanken:

```
mysql> show databases;
+-----+
| Database |
+-----+
| mysql |
| test |
+-----+
2 rows in set (0.20 sec)
```

Nach Neuinstallation eines MySQL-Servers standardmäßig:

- mysql: "System-Datenbank"
- ► test: "Spiel-Datenbank"

Zugriff auf eine bestimmte Datenbank:

```
% mysql -h mysql[....] ... Datenbank
```

Alternative: Klientenaufruf ohne Datenbankname

```
mysql> use mysql;
ERROR 1044: Access denied for user: 'otto@localhost'
to database 'mysql'
```

WER darf überhaupt WAS?

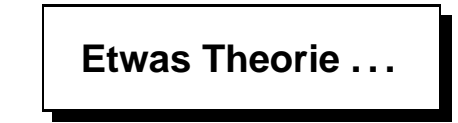

Daten: einzelne Informationen beliebiger Art und beliebigen Inhalts Beispiele: "Müller", 0815, 3.1415, CF081A37

**Tabelle (Relation):** Sammlung von Daten zu einem bestimmten Thema, alle zusammengehörenden Daten stehen in einem Satz (*Datensatz*) oder Zeile, alle Daten einer bestimmten Semantik bilden eine Spalte (Feld)

1 Müller 31 2 Meier 59 3 Schulze 17

Beziehungen zwischen Tabellen sind üblich

Datenbank: besteht aus einer Menge von Tabellen

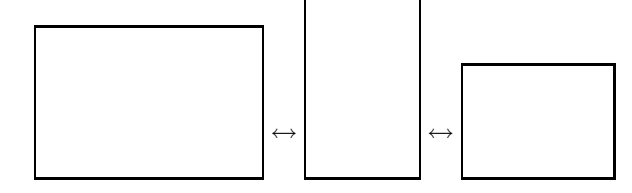

Datenbanknutzer: virtueller Nutzer eines Datenbanksystems

→ MySQL hat eine eigene Nutzerverwaltung (Datenbank-Login + Passwort)

Zugriffsrechte: in MySQL kann spezifiziert werden, welcher (Datenbank-)Nutzer von welchem/er Rechner/Rechnergruppe aus mit welcher Datenbank welche Operationen ausführen darf

### keine Beziehung zu Loginkennzeichen und Zugriffsrechten im Filesystem!

Nutzungsszenarien:

- 1. für eine Datenbank ein Datenbanknutzer: wird von allen Personen (Nutzern) verwendet, die die Datenbank benutzen wollen
- 2. für eine Datenbank zwei Datenbanknutzer:
  - ein Datenbanknutzer mit Schreibrechten in der DB (Administrator)
  - ▶ ein Datenbanknutzer ohne Schreibrechte mit Nur-Leserechten (ggf. "öffentliche" Nutzuna)

## Der Weg zu einer DB-Applikation

Neuaufbau einer Datenbank bedeutet:

- 1. ggf. Anlegen eines neuen Nutzers (oder mehrere)
   2. Einstellen der Zugriffsberechtigungen
   3. Anlegen der Datenbank
   4. Anlegen der Tabellen der Datenbank
   5. Füllen der Tabellen mit Daten
   6. Entwickeln einer Applikation (bequemerer Zugriff)

## Datenbankservice des URZ

Schritte 1. - 3.: brauchen root- bzw. Admin-Rechte — für einen Nutzer auf einem zentralen Server ausgeschlossen ...

deshalb: Nutzen eines speziellen Werkzeugs = Online-Formular zum automatisierten Anlegen einer Datenbank, das Verarbeitungsskript hat dann die notwendigen Rechte

URZ-Homepage  $\Rightarrow$  Datenbank-Dienst:

http://www.tu-chemnitz.de/urz/db/

Anlagen einer DB für diesen Kurs: kursdb

### Und nun weiter?

Schritte 4. – 6.: macht Nutzer selbst (mit den Rechten des angelegten Datenbanknutzers)

zuerst: Struktur der geplanten Datenbank überlegen!

Projekt: primitive Adressdatenbank, 1 Tabelle (Adressen)

Relevante Daten: Vorname + Name, Postleitzahl + Ort, Straße mit Hausnummer zusätzlich "Satznummer"

diese Daten bilden die Spalten der Tabelle, jede Spalte hat einen Datentyp

## Mögliche Datentypen

### 1. Numerische Typen

| int     | Integerzahl                            |
|---------|----------------------------------------|
| float   | Gleitkommazahl, einfache Genauigkeit   |
| double  | Gleitkommazahl, doppelte Genauigkeit   |
| decimal | Gleitkommazahl, als String dargestellt |

auch: tinyint, smallint, bigint die physischen Größen sind implementationsabhängig zusätzlich Angabe von Stellenanzahl möglich

2. Zeichenkettentypen

| char    | String fester Länge        |
|---------|----------------------------|
| varchar | String variabler Länge     |
| blob    | BLOB (Binary Large Object) |
| text    | Textstring                 |
| enum    | Auflistung                 |
| set     | Menge                      |

auch: tinyblob,mediumblob,longblob, tinytext, mediumtext, longtext

3. Typen für Datum und Uhrzeit

| date      | Datum JJJJ-MM-TT  |
|-----------|-------------------|
| time      | Uhrzeit hh:mm:ss  |
| datetime  | Datum und Uhrzeit |
| timestamp | Zeitstempel       |
| year      | Jahresangabe JJJJ |

## Weitere Spezifikationen

| Standardwert                       |
|------------------------------------|
| Spaltenwert darf nicht NULL werden |
| automatischer Zähler               |
| "Primärschlüssel"                  |
|                                    |

Beachte: Bei Spaltennamen und Daten (Zeichenketten) wird keine Groß-Klein-Schreibung unterschieden!

Außerdem: Festlegen der verwendeten "Datenbank-Engine": type=*engine* 

MyISAM Standard in MySQL InnoDB unterstützt Transaktionen, ...

## Spezifikation für unser Beispiel

| Feldname | Тур          | konkreter Typ  |
|----------|--------------|----------------|
| Name     | String       | char(128)      |
| Vorname  | String       | char(128)      |
| PLZ      | (ganze) Zahl | int            |
| Ort      | String       | char(128)      |
| Strasse  | String       | char(128)      |
| PersonNr | (ganze) Zahl | int            |
|          |              | primary key    |
|          |              | auto_increment |

## SQL-Kommando zum Anlegen einer Tabelle

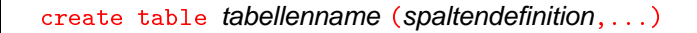

## Spaltendefinition

spaltenname typ [attribute]

### Eingabe für unser Beispiel

Nutzung des MySQL-Kommandozeilen-Klienten (Alternativen später):

mysql -h mysql.hrz.tu-chemnitz.de -u kurs1 -p kursdb

Passwort: ...

oder:

```
mysql -h mysql.hrz.tu-chemnitz.de -u kurs1 -pK-Tn-ddam kursdb
```

```
create table adressen (
    Name char(128),
    Vorname char(128),
    PLZ int,
    Ort char(128),
    Strasse char(128),
    PersonNr int primary key auto_increment);
```

## Zur Kontrolle:

```
mysql> show tables;
+-----+
| Tables_in_kursdb |
+-----+
| adressen |
+-----+
1 row in set (0.00 sec)
```

| Field    | Туре      | Null    | Key    | Default |
|----------|-----------|---------|--------|---------|
| Name     | char(128) | )   YES | -+<br> | NULL    |
| Vorname  | char(128) | )   YES |        | NULL    |
| PLZ      | int(11)   | YES     |        | NULL    |
| Ort      | char(128) | )   YES |        | NULL    |
| Strasse  | char(128) | )   YES |        | NULL    |
| PersonNr | int(11)   |         | PRI    | NULL    |

### Füllen mit Daten

| Name       | Vorname | PLZ   | Ort   | Strasse         |
|------------|---------|-------|-------|-----------------|
| Mustermann | Max     | 12345 | Adorf | Feldweg 3       |
| Beispiel   | Minna   | 99999 | Dburg | Schlossgasse 9  |
| Normalo    | Otto    | 08150 | Xberg | Hauptstraße 123 |

## SQL-Kommando

insert into tabellenname [(spalte,...)] values(daten)

```
mysql> insert into adressen (Name,Vorname,PLZ,
Ort,Strasse) values ('Mustermann','Max','12345',
'Adorf','Feldweg 3');
mysql> insert into adressen (Name,Vorname,PLZ,
Ort,Strasse) values ('Beispiel','Minna','99999',
'Dburg','Schlossgasse 9');
mysql> insert into adressen (Name,Vorname,PLZ,
Ort,Strasse) values ('Normalo','Otto','08150',
'Xberg','Hauptstraße 123');
```

### Kontrolle - Ausgabe der vorhandenen Daten

select \* from tabellenname
select spalte1,spalte2,... from tabellenname

Erkenntnis: PLZ als integer ist ungünstig, weil führende Nullen fehlen

Ausweg: Feld als char vereinbaren

⇒ mit phpMyAdmin Änderung durchführen: Definition ändern, Datum neu eingeben

## Die wichtigsten SQL-Operationen

| Einfügen von Datensätzen | insert |
|--------------------------|--------|
| Anzeigen von Datensätzen | select |
| Ändern von Datensätzen   | update |
| Löschen von Datensätzen  | delete |

genaue Syntax siehe MySQL-Dokumentationen

## Fazit:

- ► ist eigentlich nicht schwierig
- ➤ aber doch etwas unhandlich
- damit ungeeignet als Angebot an andere Nutzer

## Komfortablere Schnittstellen

- **MySQL-Konnektoren:** APIs zur Entwicklung von Anwendungen Connector/J, Connector/Net, Connector/MXJ
- **ODBC-Treiber** (= MyODBC) verallgemeinerte Schnittstelle, damit bspw. auch Verbindung mit anderen Anwendungen möglich (OpenOffice, MS Office [Access], Delphi)

kommerzielle Klienten für Windows: Mascon, SQLyog, Navicat, ...

- **MySQL Query Browser** Grafisches Datenbankmanagement für verschiedene Plattformen (Windows, Linux, ...)
- knoda "Knorr's Datenbank" www.knoda.org Grafischer Klienten für verschiedene Datenbanksysteme
- MySQL Workbench: GUI für Datenbankentwurf und -administration

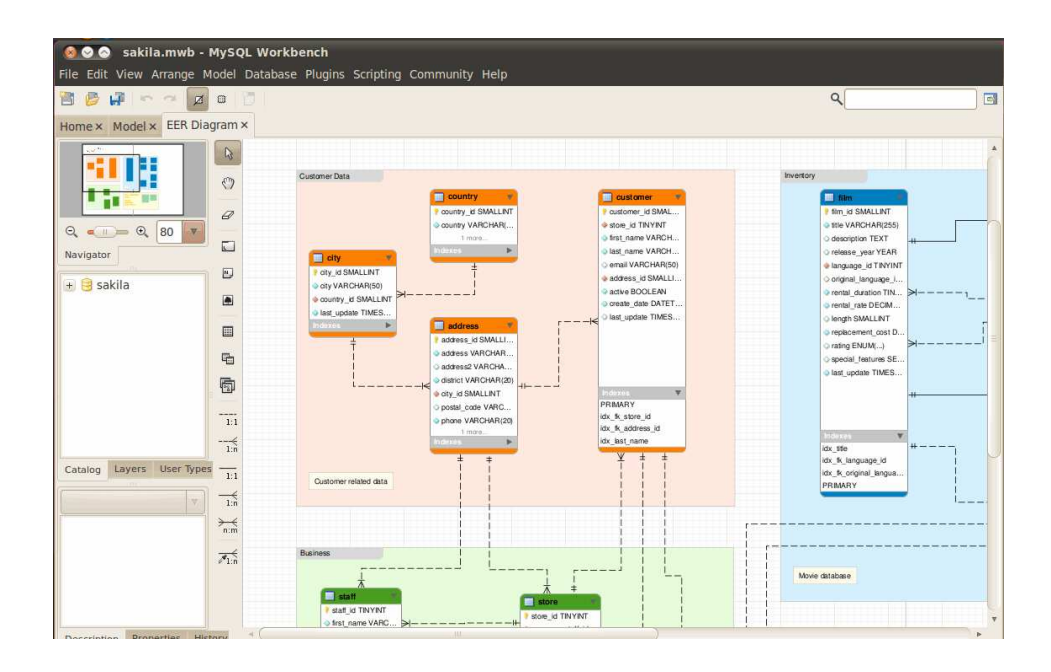

### Resüme:

alles nicht so recht geeignet zum Entwickeln von Applikationen (die andere nutzen sollen)

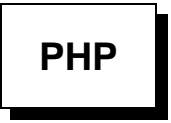

### Datenbankanbindung

- Es gibt Funktionen f
  ür Adabas, dBase, Informix, Interbase, mSQL, MySQL, Oracle, Sybase, Postgres, ...
- Die SQL-Statements werden als im Prinzip als Funktionsaufrufe im PHP-Programm hingeschrieben
- 1. Herstellen der Verbindung zum Server (

  Aufruf des mysql-Klienten)

```
mysql_connect("mysqlserver", "nutzer", "passwort");
```

Probleme: Nutzerkennzeichen und Passwort im Klartext!

- Quelltext ist eigentlich nicht sichtbar, weil Webserver immer das Ergebnis der Abarbeitung ausliefert (außer: .phps)
- jedes php-Skript ist File im Filesystem, das auch von anderen Programmen gelesen werden kann
  - $\Rightarrow \text{Zugriffsrechte}$

- Bei AFS: geeignete ACL (Kommando fs)
   dabei muss der Webserver selbst Zugriff haben (urz:www-server r1)
- > Zugriff auf Webseite (Skript) über Webserver wird mittels .htaccess gesteuert
- ► dort ggf. Authentifizierung per WTC (Shibboleth)
- ➤ das "wirkt", wenn Zugriff per "Webseiten-Request" erfolgt
- Zugriff durch PHP-Skript mit open/read-Funktionen ist aber immer möglich notwendige Voraussetzung: Schreibrechte im Webbaum dieses Webservers
- ► Konsequenz: Passworte sind so nicht sicher!
- ► Auswege:
  - 1. Passwort verschlüsseln, nur der Webserver kennt das Geheimnis ("sectoken"): https://www.tu-chemnitz.de/urz/www/sectoken.html
  - 2. PROWebserver benutzen: http://www.tu-chemnitz.de/urz/www/pro/

 $\tt mysql\_connect$  liefert Rückkehrcode: "MySQL Verbindungs-Kennung" oder "FALSE"  $\rightarrow$  Fehlerbehandlung

oder eleganter:

Boolsche Ausdrücke ...

Teilausdr1Teilausdr2ORFileFileFileFileFile

2. Auswählen einer Datenbank ( $\hat{=}$  SQL-Kommando <code>use</code> bzw. Datenbankname beim Aufruf des <code>mysql-Klienten</code>)

mysql\_select\_db("datenbankname");

### 3. Ausgabe des Inhalts (adressen1)

Allgemeine PHP-Anweisung zum Zugriff auf Inhalte (Lesen, Ändern, Löschen usw.)

```
$result = mysql_query("sql-kommando");
```

Zur Erinnerung: SQL-Kommando zum Lesen:

select \* from tabelle
select spalte1,spalte2,... from tabelle

```
$result = mysql_query("select * from adressen");
```

Ergebnis \$result: "Matrix" der betreffenden Daten: Feld aus den "Zeilen"

jede Zeile ist Feld aus den gewünschten Spalteneinträgen

| Spalte1 Spalte2 | Spalte3 |
|-----------------|---------|
| Spalte1 Spalte2 | Spalte3 |
| Spalte1 Spalte2 | Spalte3 |

- Schleife über die Zeilen: while
- Zugriff auf eine Zeile:

. . .

```
> $row = mysql_fetch_row
dann innerhalb einer Zeile Zugriff auf die Spaltenwerte mittels Index: $row[0],
```

> \$row = mysql\_fetch\_array

liefert Assoziativfeld, Zugriff auf die Spaltenwerte mittels Spaltenname: **\$row['Vorname']**, ...

► (stückweises) Erzeugen einer HTML-Tabelle

```
echo("NameVornamePLZ...<n");</th>$query = mysql_query("select * from adressen");while($row = mysql_fetch_array($query)) {echo("".$row['PersonNr']."echo("".$row['Name']."echo("".$row['Name']."...echo("...echo("');echo("');echo("");");
```

### Test – Quelltext

### 4. Weitere Funktionen

Denkbar (und sinnvoll):

- ► Einfügen neuer Datensätze
- Suchen von Sätzen
- Löschen von Sätzen
- Ändern von Daten

≻ …

2 prinzipielle Möglichkeiten zur Realisierung weiterer Funktionalität:

- > Entwickeln zusätzlicher Skripte, Hauptseite mit Links notwendig
- Erweitern des vorhandenen Skripts
  - ➤ Anlegen als HTML-Formular
  - ➤ Entgegennehmen von Nutzereingaben ⇒ HTML
  - ≻ Ausführen der gewünschten Aktionen  $\Rightarrow$  PHP
  - ➤ Formularziel: das gleiche Skript → rekursiv

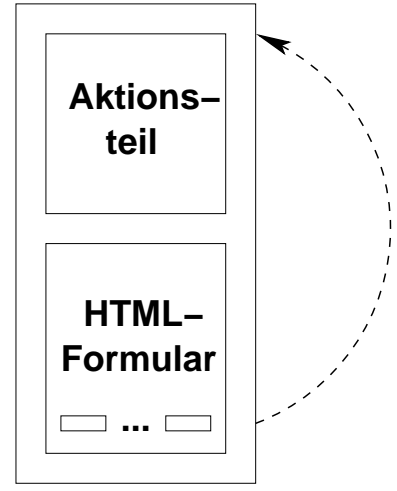

Zugriff auf die Variablen des HTML-Formulars: if (isset(\$variable)) \$variable = \$\_REQUEST["variable"]

Sicherheit bei PHP-Skripten beachten!

- > Überprüfung aller übergebenen Werte auf Sinnfälligkeit
- Ziel: Verhinderung des "SQL-Injection"
   Werte dürfen keine versteckten SQL-Kommandos enthalten
- Maskieren von Sonderzeichen: \$variable = mysql\_escape\_string(\$variable)
- ► Wert soll Zahl sein:
  - ➤ Test: if (is\_numeric(\$nr))...
  - > Erzwingen: settype(\$nr, 'integer')
    \$nr = \$nr + 0
- 5. Anlegen des Skripts als Formular (adressen2)

### Test – Quelltext

6. Kodieren des "Einfügen"-Falls (adressen3)

SQL-Kommando zum Einfügen in die DB:

```
insert into tabelle (spalte1,spalte2,...)
values("wert1","wert2",...)
```

Als PHP-Anweisung so:

mysql\_query("insert into tabelle (spalte1,spalte2,...)
values(\"wert1\", \"wert2\",...)");

### Test – Quelltext

### 7. Suchen von Sätzen (adressen4)

konkret: Suchen nach Familienname, Ausgabe der "passenden" Sätze rot markiert

1. Neuer submit-Button: "Sätze suchen", Variable search

```
2. PHP: Suchoperation programmieren
Suchen in SQL ist Lesen mit "Suchmaske" (where-Klausel)
select * from tabelle where spalte="wert"
select * from tabelle where spalte like "%wert%"
```

3. "Gefundene" Sätze markieren: die entsprechenden Indizes merken

```
else if ($search) {
    $name = "%$name%";
    $query1 = mysql_query("select * from adressen
        where (Name like \"$name\")");
    $rows = mysql_num_rows($query1);
    $i = 0;
    while($row = mysql_fetch_array($query1))
        $match[$i++] = $row['PersonNr'];
}
```

### Test - Quelltext

8. Löschen, Ändern eines Satzes (adressen5)

Welcher Satz?  $\Rightarrow$  Markierungsbutton in der Ausgabeliste

```
while($row=mysql_fetch_array($query)) {
    echo("<input name=\"satznr\"
        value=\"".$row['PersonNr']."\" type=\"radio\">");
    echo("".$row['Name']."");
    echo("".$row['Vorname']."");
    ...
    echo("................................................................................................................................................................................................................................................</t
```

Test - Quelltext

Neue Funktionsbuttons (adressen6)

```
<input type="submit" name="add"
    value="Neuen Satz einfügen">
<input type="submit" name="search"
    value="Satz suchen">
<input type="submit" name="change"
    value="Markierten Satz ändern">
<input type="submit" name="delete"
    value="Markierten Satz löschen">
```

#### Löschen implementieren (adressen7)

delete from tabelle where spalte="wert"

```
else if ($delete) {
    $query = mysql_query("delete from adressen
        where (PersonNr = \"$satznr\")");
```

Test – Quelltext

Ändern (adressen8)

```
update tabelle set spalte1="wert" where ...
update tabelle set spalte1="wert", spalte2="wert"... where ...
```

Noch behandeln: welche Felder sollen geändert werden – nur diese in die update-Anweisung aufnehmen

 $\Rightarrow$  prüfen, welche Variable belegt ist

#### Test - Quelltext

#### 9. Komfortable Sortierung der Ausgabe (adressen9)

Die Spaltenüberschriften werden "Button", Anklicken bewirkt Sortieren der Tabelle (der Ausgabe) nach den Werten dieser Spalte

den Sortiervorgang überlassen wir MySQL: select \* from tabelle order by spalte

```
echo(" ");
echo(" <input type=\"submit\" name=\"sort\"
value=\"Name\">");
echo(" <input type=\"submit\" name=\"sort\"
value=\"Vorname\">");
echo(" <input type=\"submit\" name=\"sort\"
value=\"PLZ\">");
...
```

```
switch ($sort) {
    case "Name": $orderstring = "order by name";
        break;
    case "Vorname": $orderstring = "order by vorname";
        break;
    ...
    default: $orderstring = "";
}
$query = mysql_query("select * from adressen $orderstring");
```

### Test – Quelltext

# 10. Funktionelle Erweiterung: Eine primitive Bibliotheksanwendung Anlegen einer Bücherliste, Verleih der Bücher

Neue Tabelle buecher:

| Spalte | Тур                |
|--------|--------------------|
| Autor  | char(128)          |
| Titel  | char(128)          |
| Verlag | char(128)          |
| Anzahl | int                |
| BuchNr | int auto_increment |

Welche Schnittstellen sind jetzt notwendig:

- Verwalten der Bücher: Einfügen, Suchen, Ändern, Löschen analog zum Skript adressen
- Ausgeben von Büchern
- > Anzeige, welche Bücher verfügbar sind
- > Anzeige, welche Person hat welche Bücher ausgeliehen
- > Anzeige, welches Buch von welchen Personen ausgeliehen ist
- Rücknahme von Büchern
- ≻ ...

### Ausgeben von Büchern

Verknüpfung zwischen einem Satz der Tabelle adressen und einem Satz der Tabelle buecher Ablegen in separater Tabelle ausleihe: Spalte | Tro

| Spane    | тур                |
|----------|--------------------|
| Vorgang  | int auto_increment |
| PersonNr | int                |
| BuchNr   | int                |

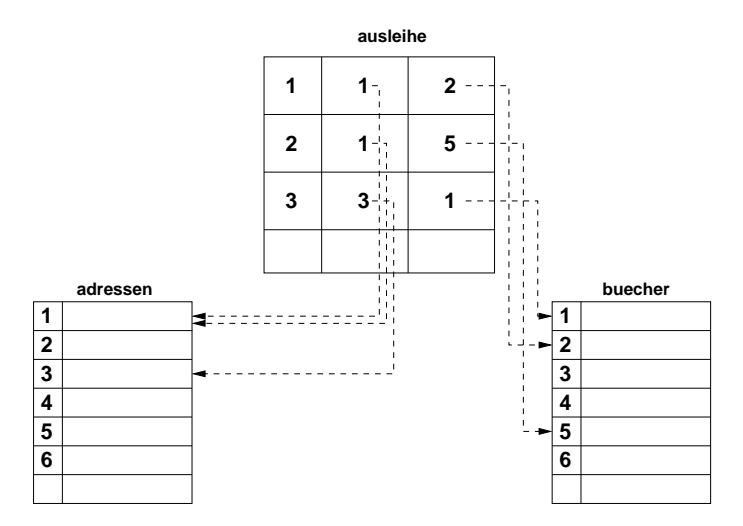

Aufbau eines Formulars:

 Anzeige aller vorhandenen Personen, z.B. als "Aufklappliste": Holen der Daten aus adressen

```
$q1=mysql_query("select Name,Vorname,PersonNr from adressen");
echo("<select name=\"pliste\">");
while($row1 = mysql_fetch_array($q1)) {
    echo("<option value=\"".$row1["PersonNr"]."\">".
    $row1["Name"].", ".$row1["Vorname"]."</option>");
}
echo("</select>");
```

- ► für die vorhandenen Bücher analog
- ► Variablen pliste und bliste am Anfang des Skripts auswerten
- Schreiben eines Satzes in Tabelle ausleihe
   \$p: Nummer der Person, \$b: Nummer des Buches

```
mysql_query("insert into ausleihe (PersonNr, BuchNr)
values($p,$b)");
```

> dazu vorher prüfen, ob Buch noch verfügbar

```
$erg1 = mysql_query
   ("select Anzahl from buecher where BuchNr=$b");
$row = mysql_fetch_array($erg1);
$anz = $row['Anzahl'];
$erg2 = mysql_query
   ("select count(*) from ausleihe where BuchNr=$b");
$row = mysql_fetch_row($erg2);
$aus = $row[0];
if ($aus < $anz) ...</pre>
```

> nun gleich noch Anzeige, welche Bücher die Person nun hat

### Variante 1: schrittweise

1. Holen der relevanten Sätze aus ausleihe

2. Für jede Buchnummer: Holen der Buchdaten

```
$erg1 = mysql_query
  ("select BuchNr from ausleihe where PersonNr=$p");
while ($row = mysql_fetch_array($erg1)) {
   $buch = $row['BuchNr'];
   $erg2 = mysql_query
       ("select Autor, Titel, Verlag from buecher
       where BuchNr=$buch");
   ...
}
```

### Variante 2: eine Abfrage über mehrere Tabellen

select spalte1, spalte2[,...] from tabelle1, tabelle2[,...]

liefert das Kreuzprodukt: **alle** Möglichkeiten der Kombination der Daten aus *tabelle1* und *tabelle2* 

= (Anzahl der Zeilen in tabelle1) × (Anzahl der Zeilen in tabelle2)

```
mysql_query("select Autor,Titel,Name,Vorname
    from buecher,adressen");
```

| Autor  | Titel                | Name       | Vorname |
|--------|----------------------|------------|---------|
| Dubois | MySQL 4              | Mustermann | Max     |
| Dubois | MySQL 4              | Beispiel   | Minna   |
| Dubois | MySQL 4              | Normalo    | Otto    |
| -      | MySQL Administration | Mustermann | Max     |
| -      | MySQL Administration | Beispiel   | Minna   |
| -      | MySQL Administration | Normalo    | Otto    |
| Born   | HTML Kompendium      | Mustermann | Max     |
| Born   | HTML Kompendium      | Beispiel   | Minna   |
| Born   | HTML Kompendium      | Normalo    | Otto    |
|        |                      |            |         |

wir wollen aber nur die miteinander verknüpften Zeilen "sehen": welche Bücher ein bestimmter Nutzer hat ...

 $\Rightarrow$  where-Klausel

bei gleichen Spaltennamen in unterschiedlichen Tabellen: tabelle.spalte

```
mysql_query("select Autor,Titel,Verlag,ausleihe.BuchNr
from ausleihe,buecher
where PersonNr=$p and buecher.BuchNr=ausleihe.BuchNr");
```

zu lesen als: suche in Tabelle ausleihe die Sätze zur Person p und dazu die Daten "Autor", "Titel" und "Verlag" aus der Tabelle buecher mit der betreffenden Buchnummer, die die Person ausgeliehen hat

Test Endversion – Quelltext

## Danke für die Aufmerksamkeit